## Welcome to Chromebooks!

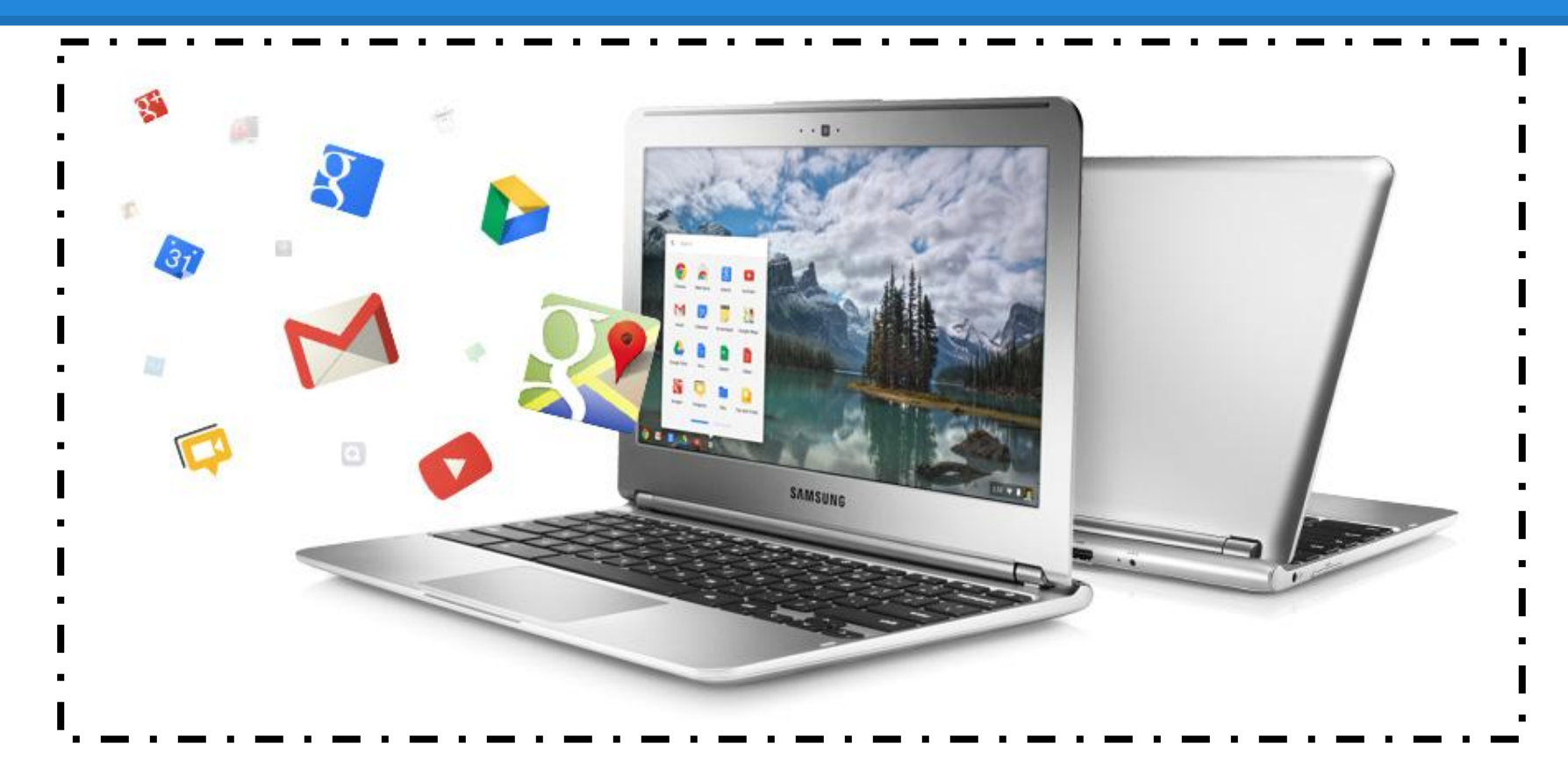

## what is a Chromebook?

- Laptop
- Starts up in seconds
- Log in with a username & password for your account
- Needs the internet
- Has apps

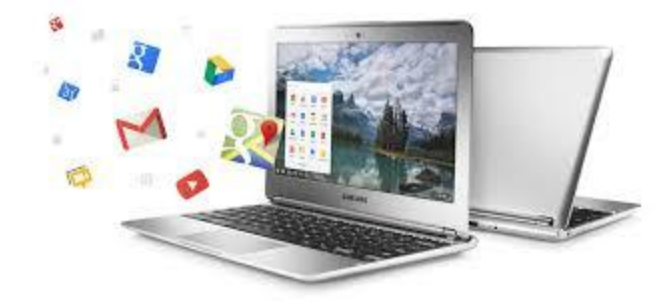

# Turning It On

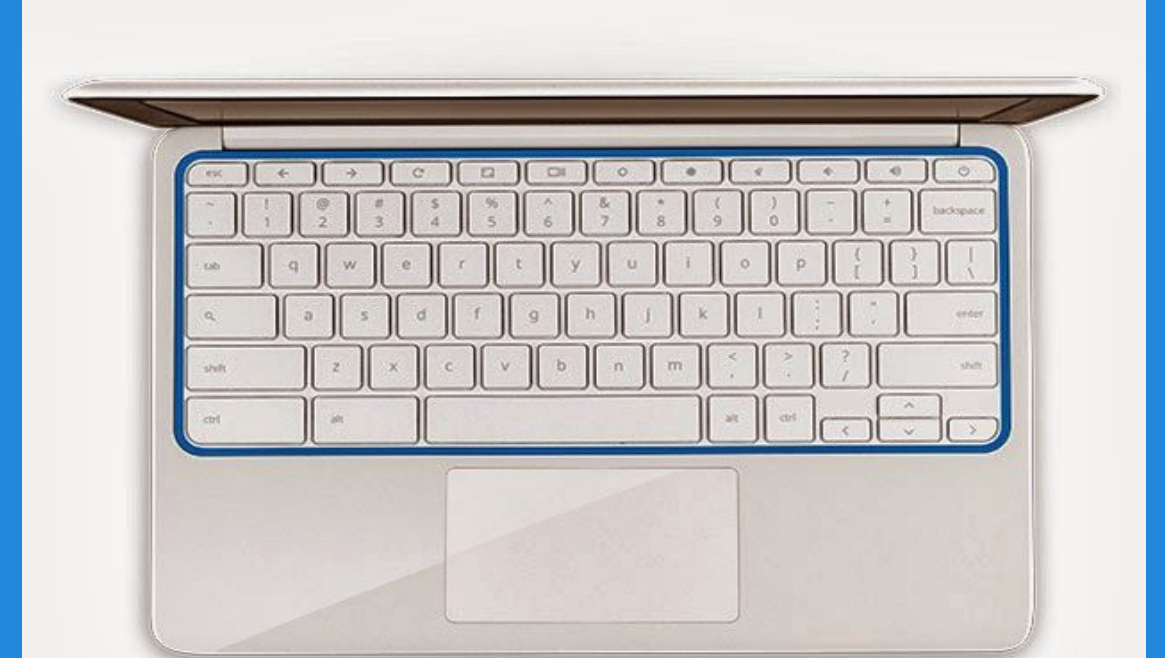

Open the lid. The Chromebook will power on automatically.

# This is where you will log in to your account.

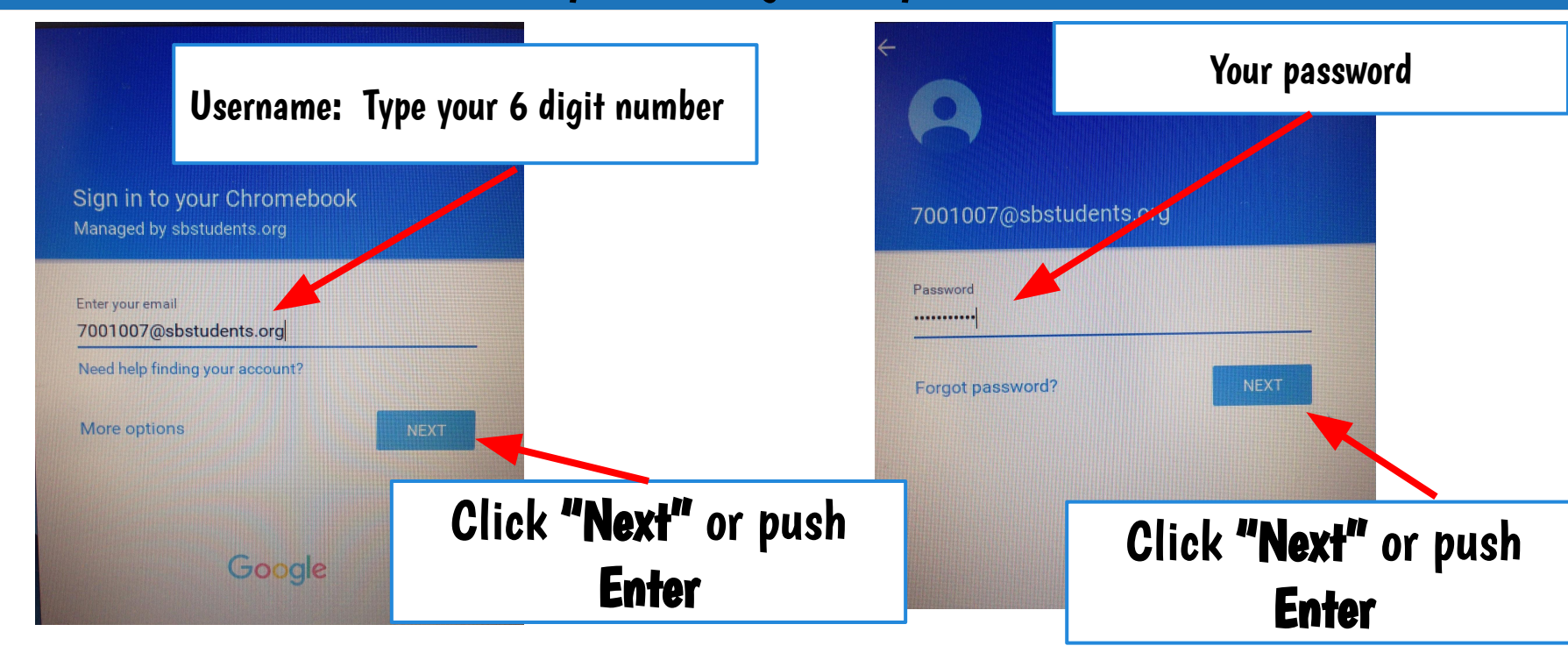

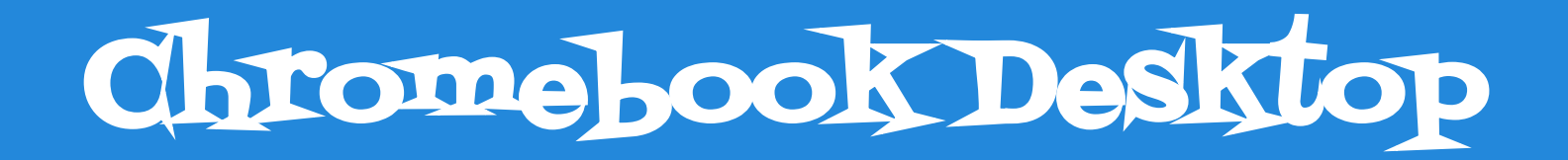

Search Tool or App Launcher (click here to search or for apps)

Chrome Browser (click here for Internet)

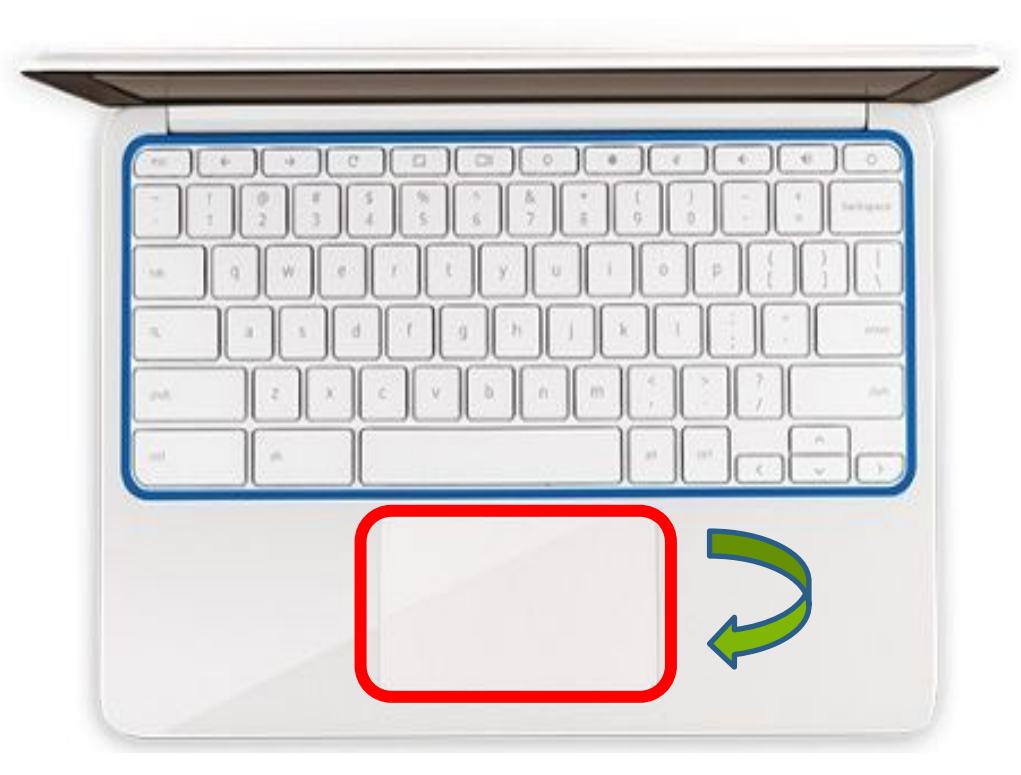

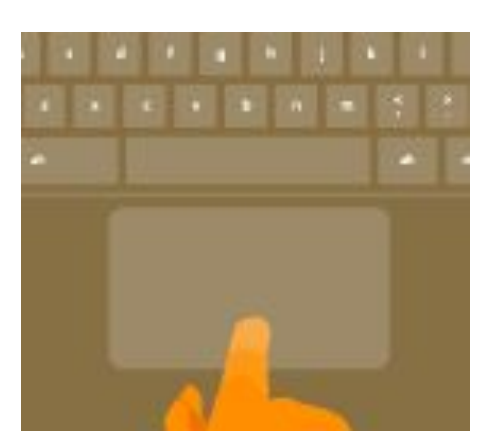

MCPS-

#### Moving the Cursor: Move your finger across the touchpad.

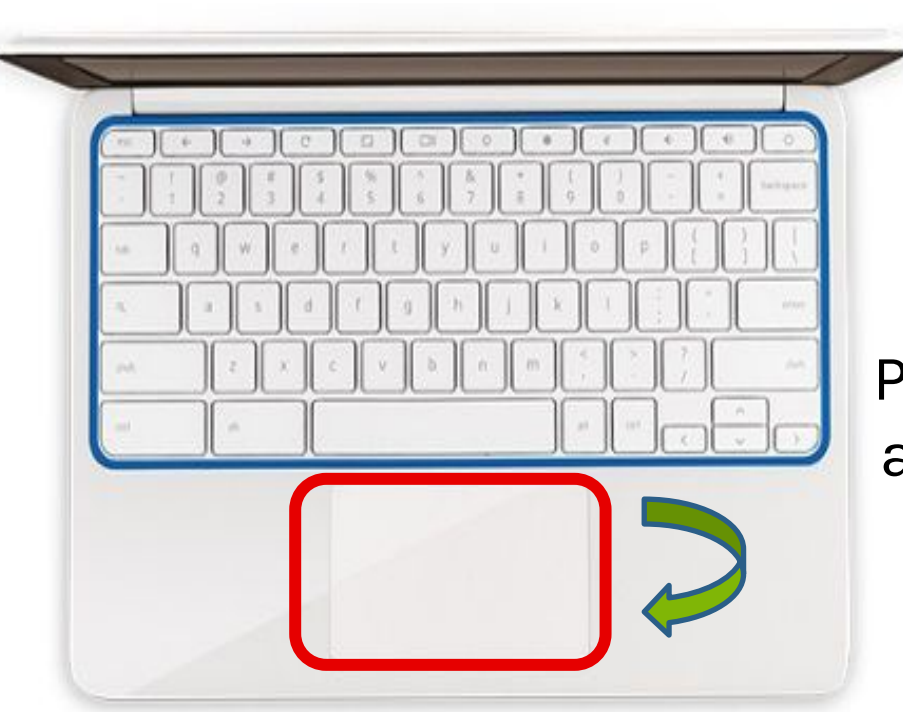

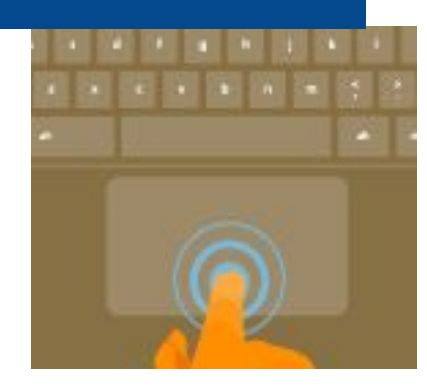

#### **Clicking a Link:** Place the cursor over the link and press down on the lower part of the trackpad or quickly tap the trackpad.

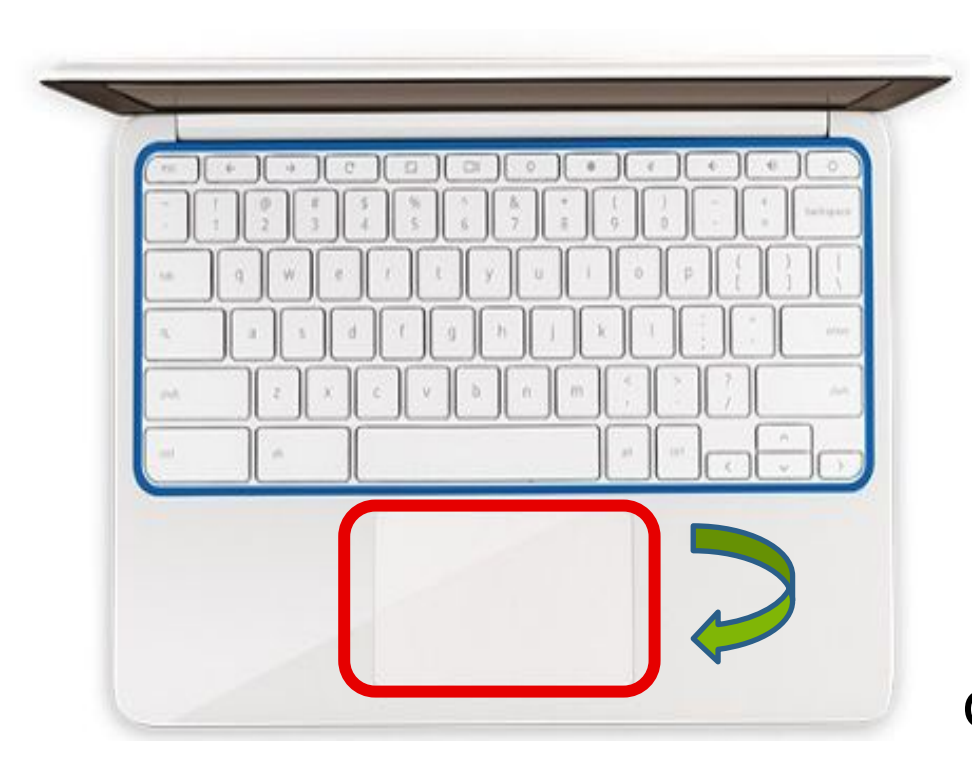

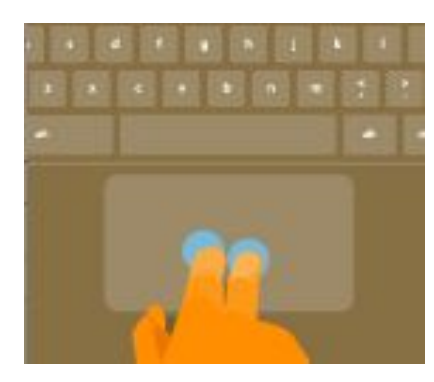

MCPS

Scrolling: Place two fingers on the trackpad and move them up and down or left and right.

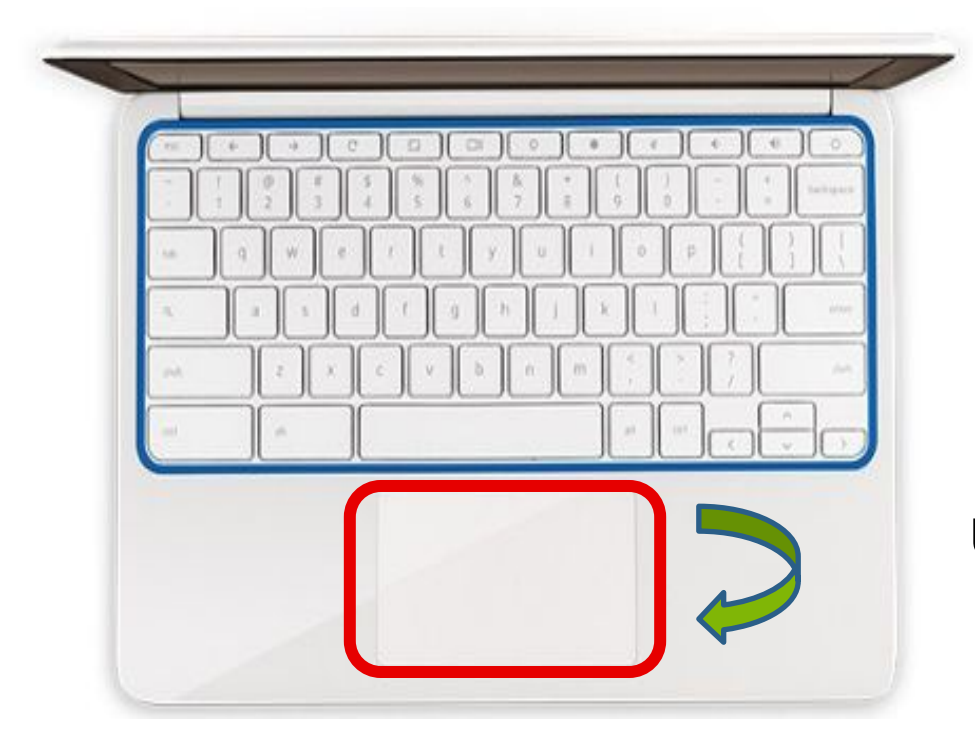

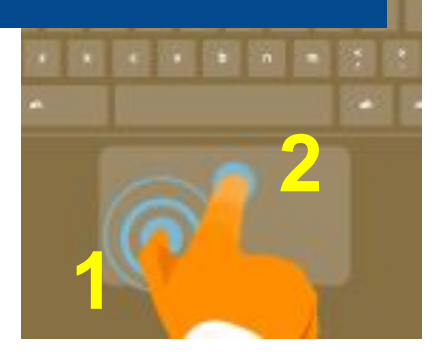

Highlighting Text: Click on the first letter of the text to highlight. Using a second finger, drag the cursor to the end of the text.

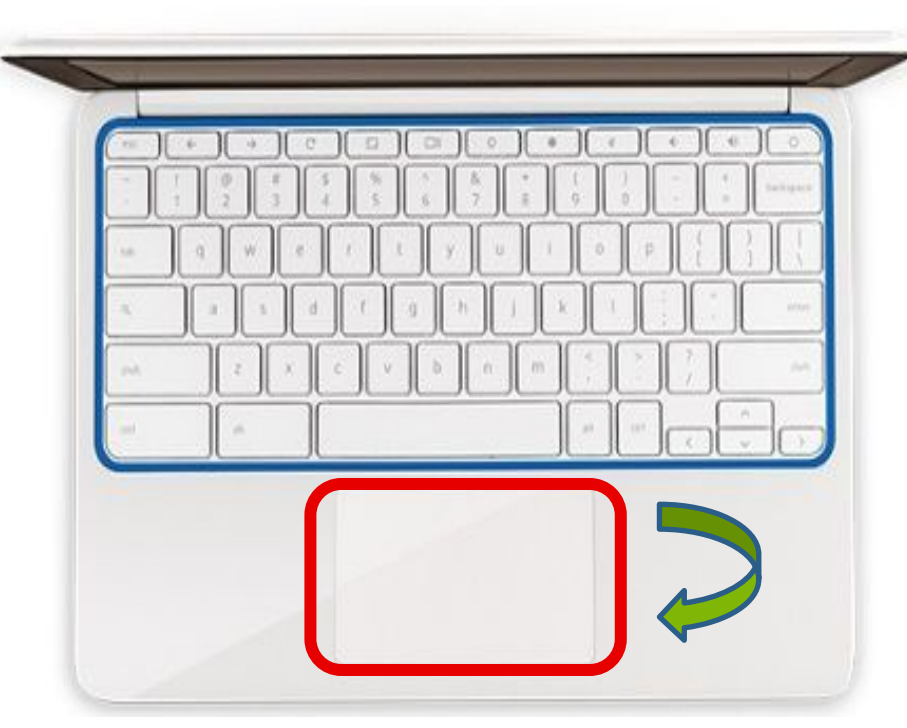

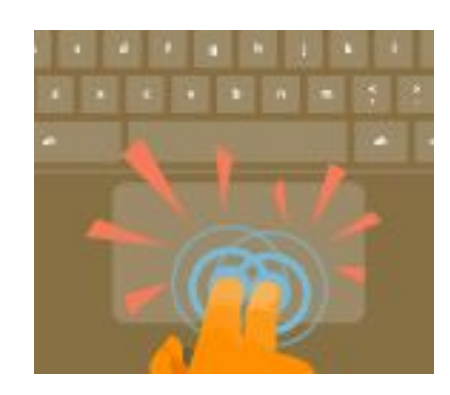

**Right Clicking to Open the Command Menu:** Click the trackpad once with **two** fingers or hold down **ALT and click**.

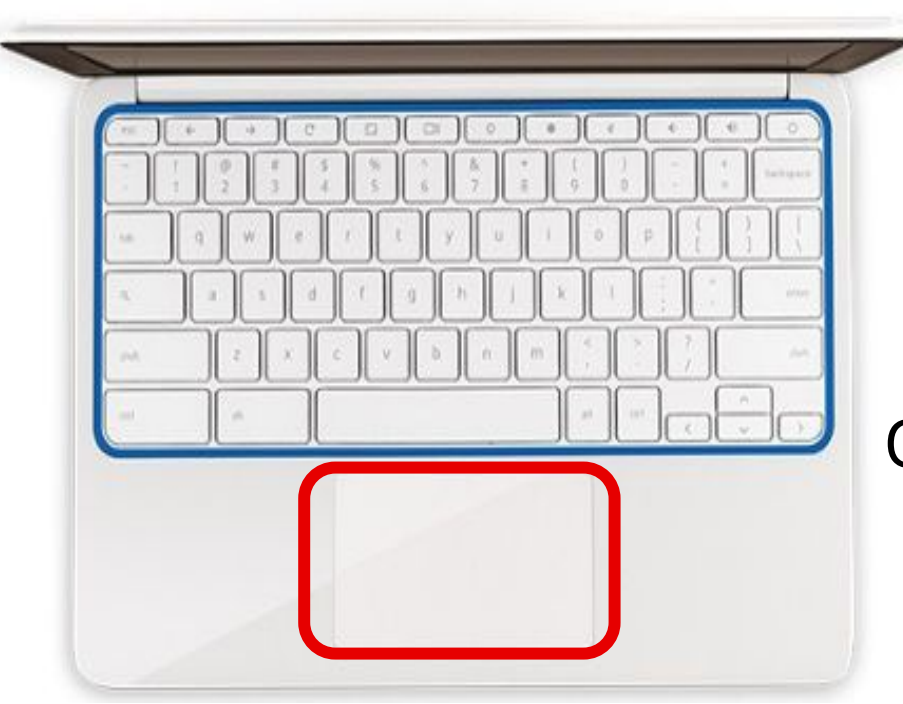

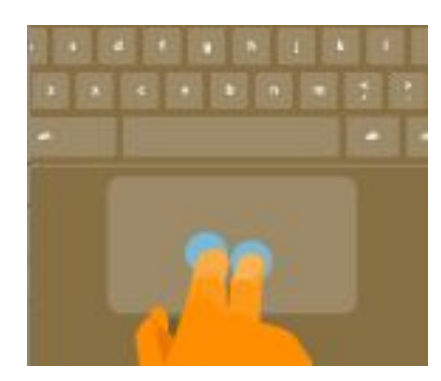

#### Web Page Navigation: Quickly move two fingers left or right to go backward or forward on web pages

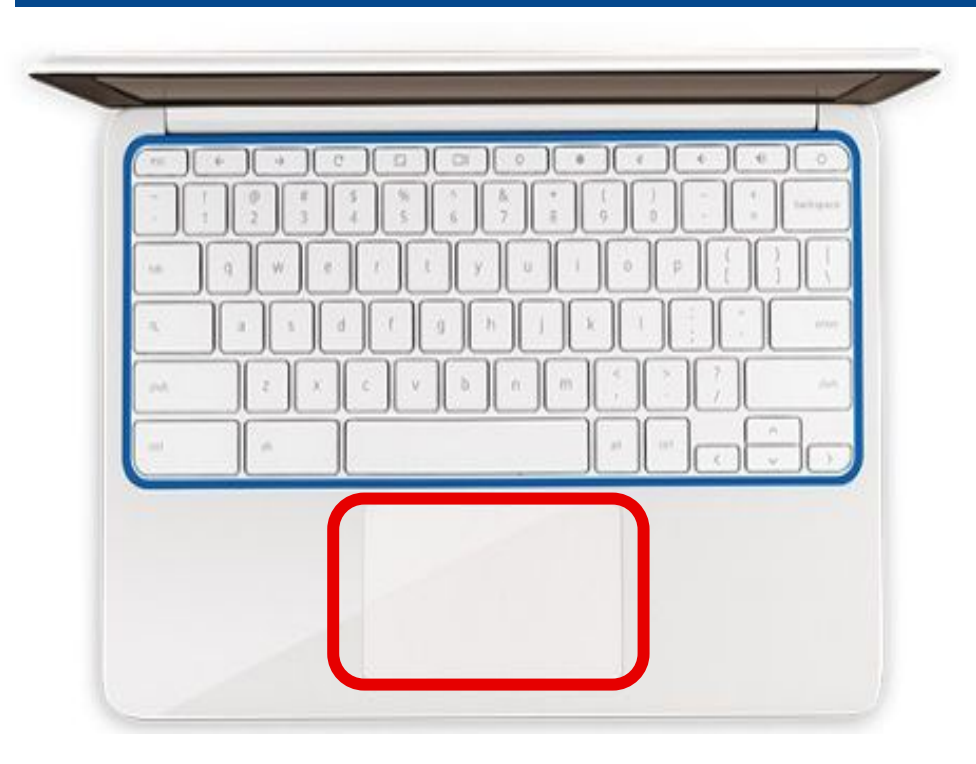

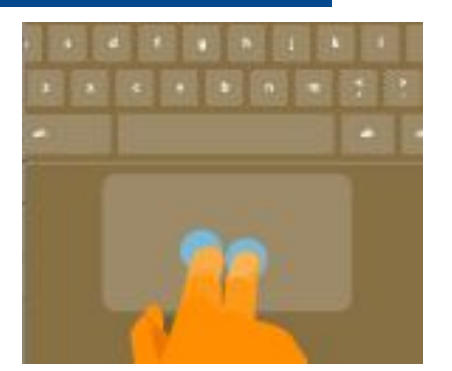

#### Tab Switching:

You can also swipe left or right with three fingers to move from tab to tab.

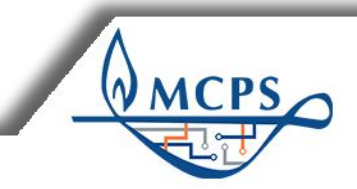

Trackpad Gestures At-A-Glance

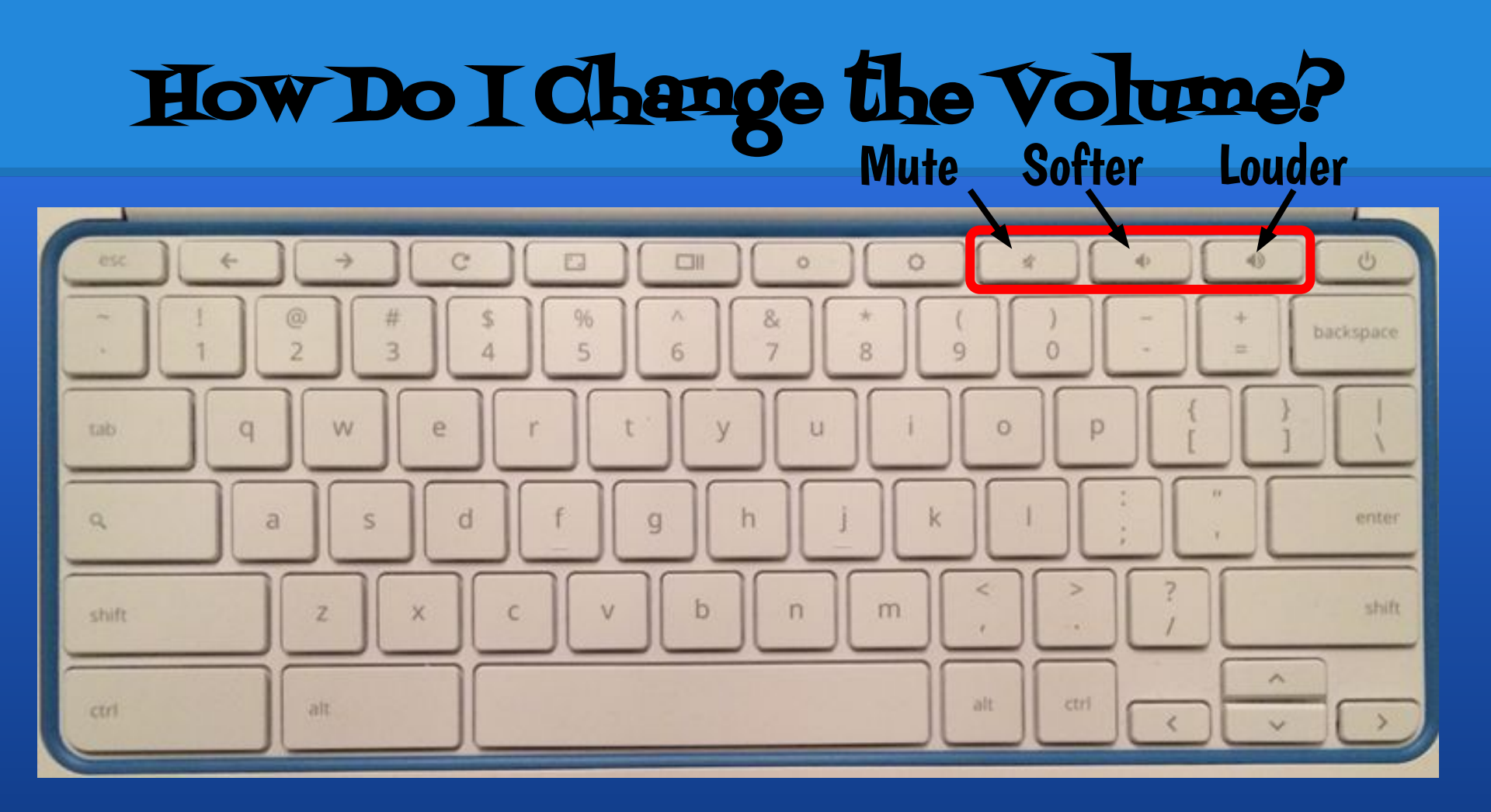

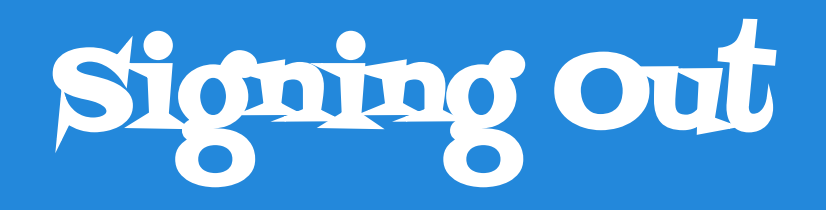

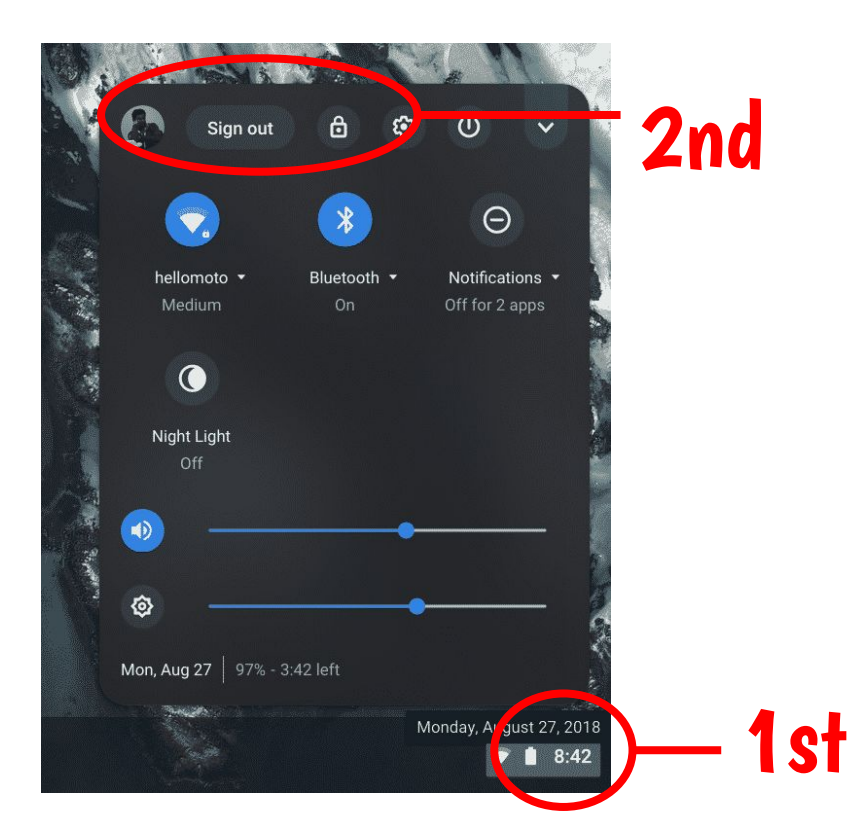

## 1. Click in the bottom right corner.

2. Click sign out at the top.

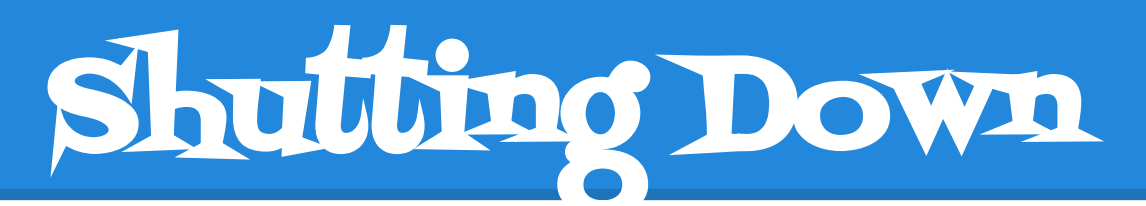

| a) ji | al and              | Má I      |                 |    |                               | S.               |
|-------|---------------------|-----------|-----------------|----|-------------------------------|------------------|
|       | Sig                 | n out     | 8               | £  | С<br>U                        |                  |
|       |                     |           | *               |    | Θ                             |                  |
|       | hellomoto<br>Medium |           | Bluetooth<br>On |    | Notification<br>Off for 2 app | s •<br>ps        |
|       |                     |           |                 |    |                               |                  |
|       | Night Light<br>Off  |           |                 |    |                               |                  |
|       | —     —     —       |           |                 | •  |                               | -                |
|       | <u>ه</u> –          |           |                 | •  |                               | - 8              |
|       | Mon, Aug 27         | 97% - 3:4 | 2 left          |    |                               |                  |
|       |                     |           |                 | Mo | nday, August                  | 27, 2018<br>8:42 |

- Hold down the power () button on the keyboard. OR
  Click on the power ()
  - button at top left.
- <u>3. Wait for the screen to turn</u>

<u>black and the light on the</u>

<u>keyboard to turn off</u>.